# ゆたかなまナビ 研修会出欠管理アプリ 利用マニュアル 2024/3月版

# 事前準備

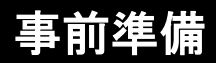

アプリのインストール方法

#### 1. タブレットの「設定」アプリを開いて、「セキュリティ とプライバシー」メニューから「その他の設定」を 選択してください。

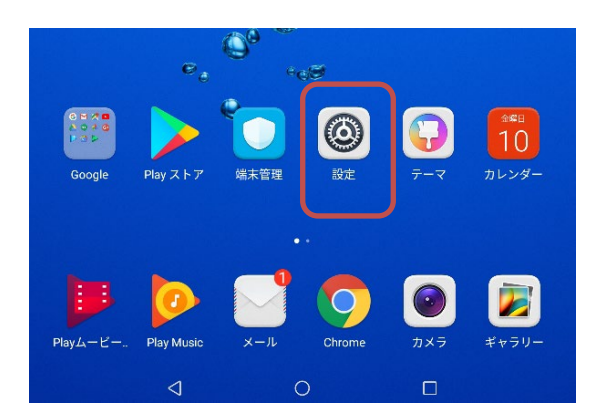

| ψ 6 | a <u>~</u>        | J <b>□</b> ( 🕱 💌 18:27 |
|-----|-------------------|------------------------|
| Ĩ   | 設定                | セキュリティとプライバシー          |
|     | 設定を検索             | セキュリティ                 |
|     | 機内モード             | ウィルススキャン               |
|     |                   | その他の設定                 |
|     | WI-FI             | プライバシー                 |
|     | Bluetooth         | 位置情報サービス               |
| C   | D モバイルデータ通信       | ファイルのSafeボックス          |
|     | : その他             | アプリのロック                |
| ľ   | う ホーム画面のスタイ<br>ル  |                        |
| (   | 画面                |                        |
|     | 0) 音              |                        |
| C   | 通知とステータスバ<br>一    |                        |
| C   | - ナビゲーションキー       |                        |
|     | 》 指紋ID            |                        |
| C   | 画面ロックとパスワ<br>ード   |                        |
|     | セキュリティとプラ<br>イバシー |                        |
| E   | <b>ヅ</b> スマートアシスト |                        |
| C   | ▶ 通知の鳴動制限         |                        |
| 6   | 3 アカウント           |                        |
|     |                   |                        |

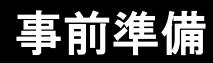

アプリのインストール方法

# 2.「画面」メニューから「スリープ」を選択して、10分に変更してください。

| 設定         | 2                 | 画面                                     |        |  |
|------------|-------------------|----------------------------------------|--------|--|
| 設定を検索      |                   | 個人設定                                   |        |  |
|            | 機内モー              | 壁紙                                     | >      |  |
|            |                   | 表示モード                                  | 中 >    |  |
| <u>ج</u>   |                   | フォントサイズ                                | 中 >    |  |
| *          | Bluetooth         | スクリーンセーバー                              | オフ >   |  |
| 1          | モハイ ルテータ<br>通信    | 画面                                     |        |  |
|            | その他               | <b>視力保護</b><br>ブルーライトをカットして<br>目の疲れを軽減 | オフ >   |  |
| $\bigcirc$ | ホーム画面のス<br>タイル    | 画面の明るさ                                 | >      |  |
|            | 画面                | 色温度                                    | >      |  |
|            | 音                 | スリープ                                   | 104    |  |
|            | 通知とステータ<br>スバー    | 一定時間操作か行われてい<br>ない場合に画面を消灯する           | 10/1 / |  |
| ₽          | ナビゲーション<br>キー     | 画面の自動回転                                |        |  |
|            | 指紋ID              |                                        |        |  |
| Ê          | 画面ロックとパ<br>スワード   |                                        |        |  |
|            | セキュリティと<br>プライバシー |                                        |        |  |

|          |          |     | 表示モード |   | 中 >   |
|----------|----------|-----|-------|---|-------|
| <b>?</b> | Wi-f     |     | スリープ  |   | 中 >   |
| *        | Blu      | 15秒 |       |   | オフ >  |
|          | モノ通信     | 30秒 |       |   |       |
| U        | そ0       | 1分  |       |   | オフ >  |
|          | ホ-<br>タ- | 2分  |       |   | >     |
|          | 画配       | 5分  |       |   | >     |
|          | 音        | 373 |       |   | 10分 ) |
| ٥        | 通矢<br>ス/ | 10分 |       | 0 |       |
| •        | ナヒ<br>キ- |     | キャンセル |   |       |
|          | 11.04.   | -   |       |   |       |

#### 事前準備

アプリのインストール方法

## 3. 「提供不明のアプリ」の設定を有効(ON状態)に 変更してください。

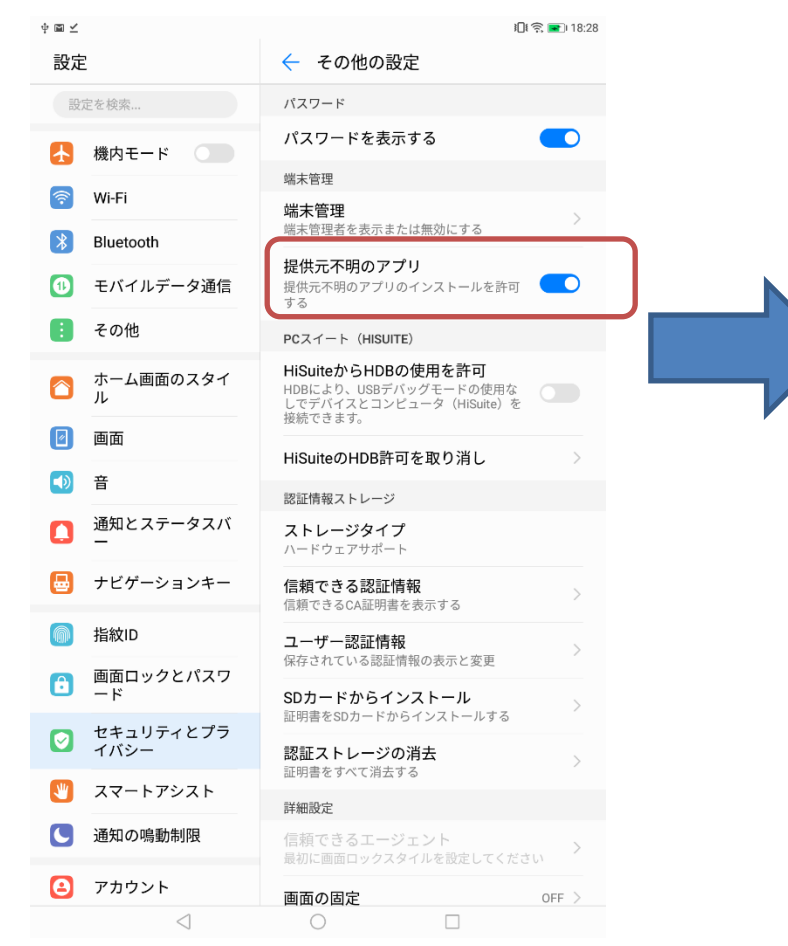

| PCスイート (HISUITE)                      |                                                      |   |  |  |  |
|---------------------------------------|------------------------------------------------------|---|--|--|--|
| <b>HiSuiteから</b><br>HDBにより、<br>を接続できま | 」 <sup>&gt;&gt;&gt; ∞ # 田 + → →</sup><br>注意          |   |  |  |  |
| HiSuiteのH                             | 提供元不明のアプリからタブレットや個人データが攻<br>略を受ける可能性が真くなります。このようなアプリ | > |  |  |  |
| 認証情報スト                                | 単を受ける可能性が高くなります。このようなアクリ<br>の使用により生じる可能性があるタブレットへの損害 |   |  |  |  |
| <b>ストレージ</b><br>ハードウェア                | やデータの損失について、ユーザーご自身が単独で責<br>任を負うことに同意するものとします。<br>   |   |  |  |  |
| <b>信頼できる</b><br>信頼できるCA               | +ャンセル OK                                             | > |  |  |  |
| フ _ ++ - = 羽目                         | 江桂起                                                  |   |  |  |  |

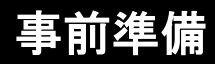

アプリのインストール方法

4. アプリをインストールしたいタブレットで以下の URLもしくはQRコードから事務局管理画面にログイ ンしてください。

https://yutakanamanabi.kdg.jp/association

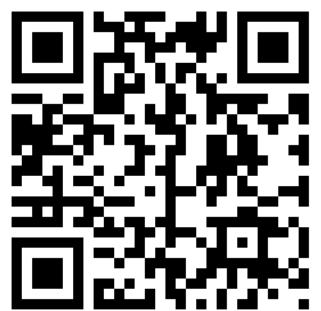

## 5. ログイン後、以下の赤枠クリックもしくはURLから アプリをダウンロードしてください。

https://yutakanamanabi.kdg.jp/a ssociation/app/download?type=t raining レフライン研修レホート提出力法(目田に編集してお使いくたさい)(PDFはこち マニュアル(2021年12月版)NEW! をご参照ください (2020/01/17) 「ニュアル アプリダウンロード(バージョン1.1.0)NEW!

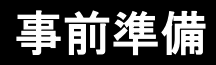

アプリのインストール方法

### 6. ダウンロード後、以下の手順でインストールして ください。

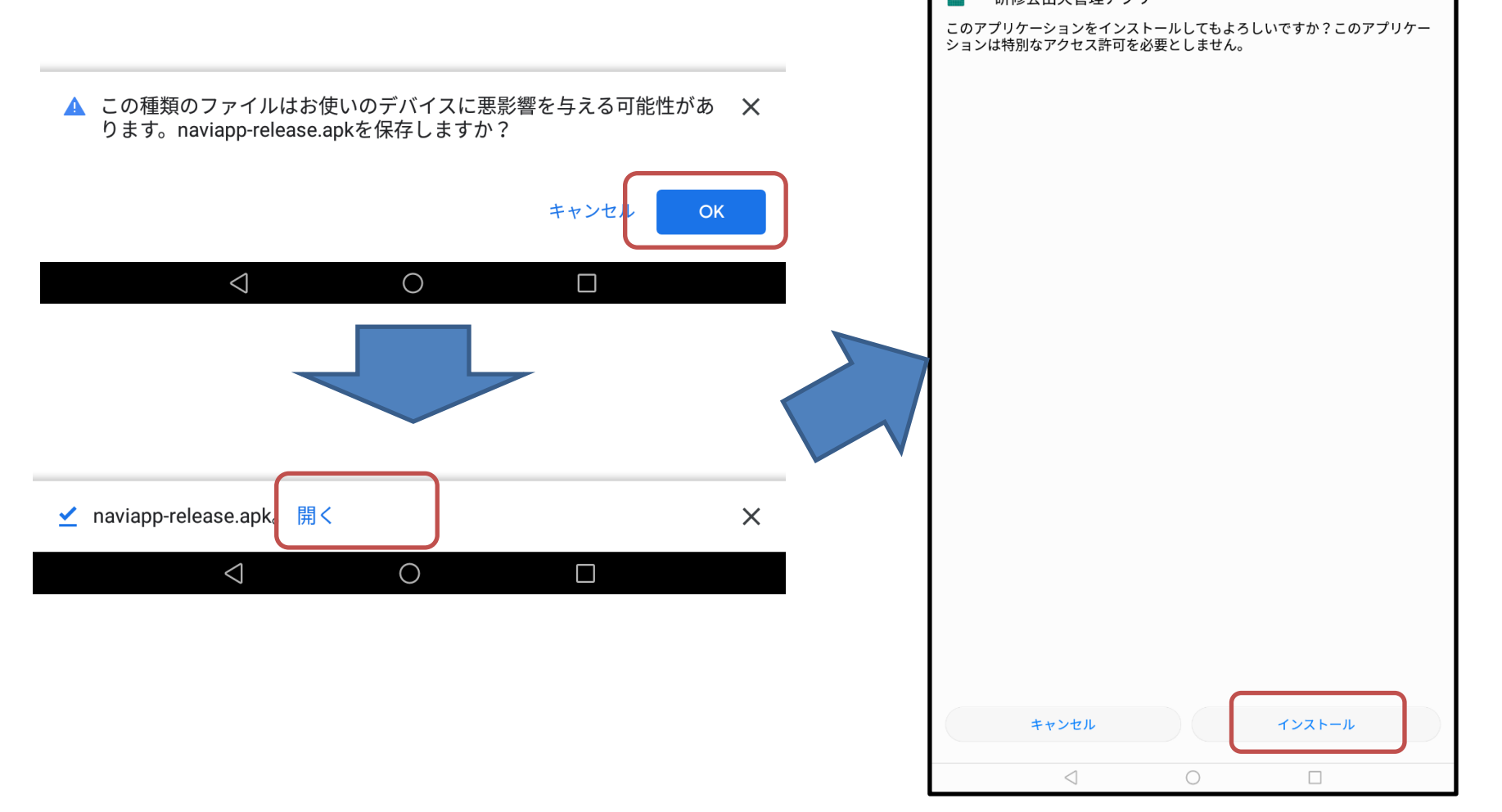

7

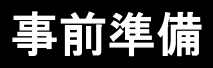

アプリのインストール方法

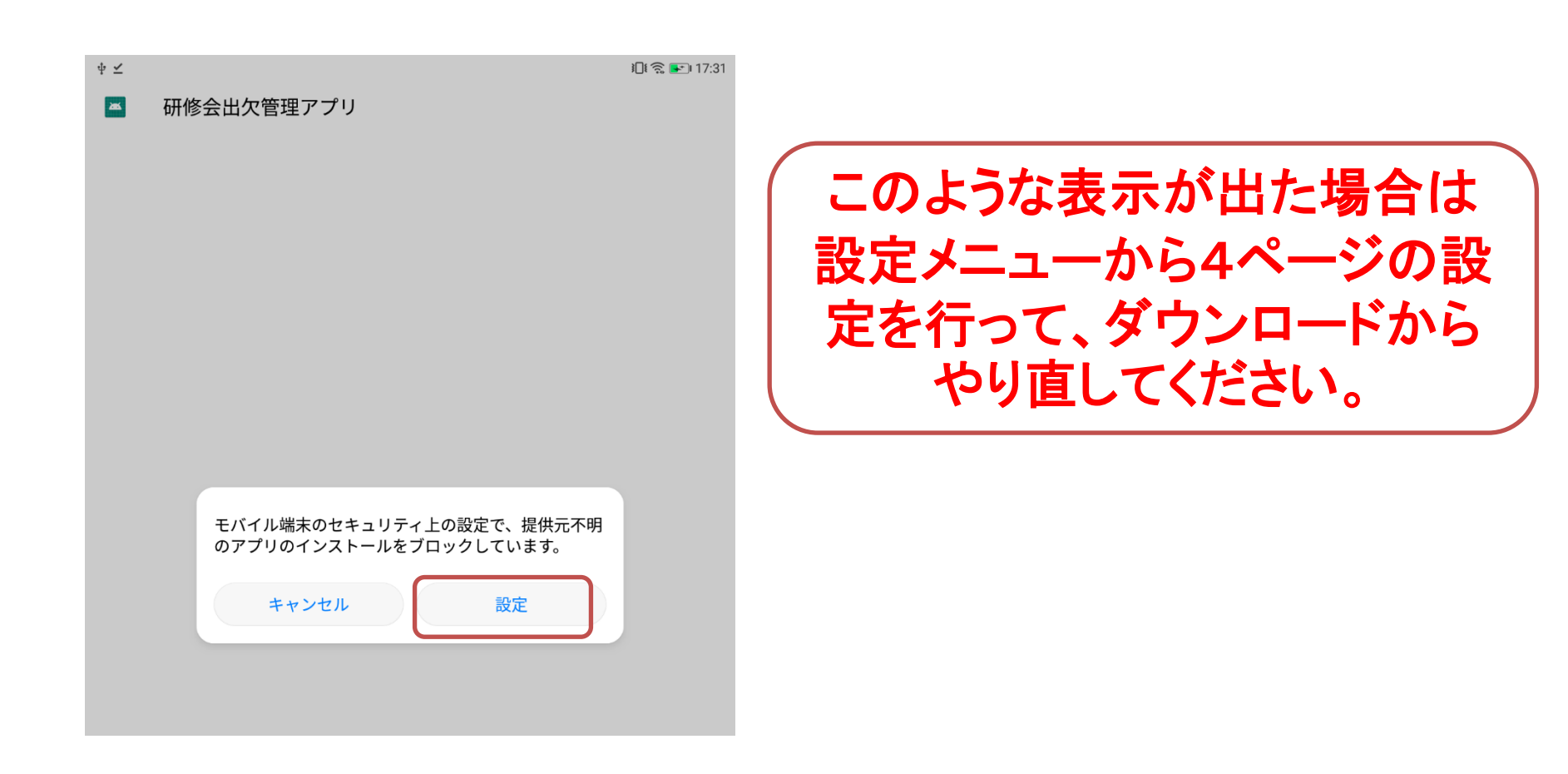

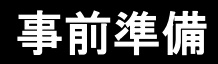

アプリのインストール方法

### 7. アプリのインストールが完了すれば事前準備は 終了です。

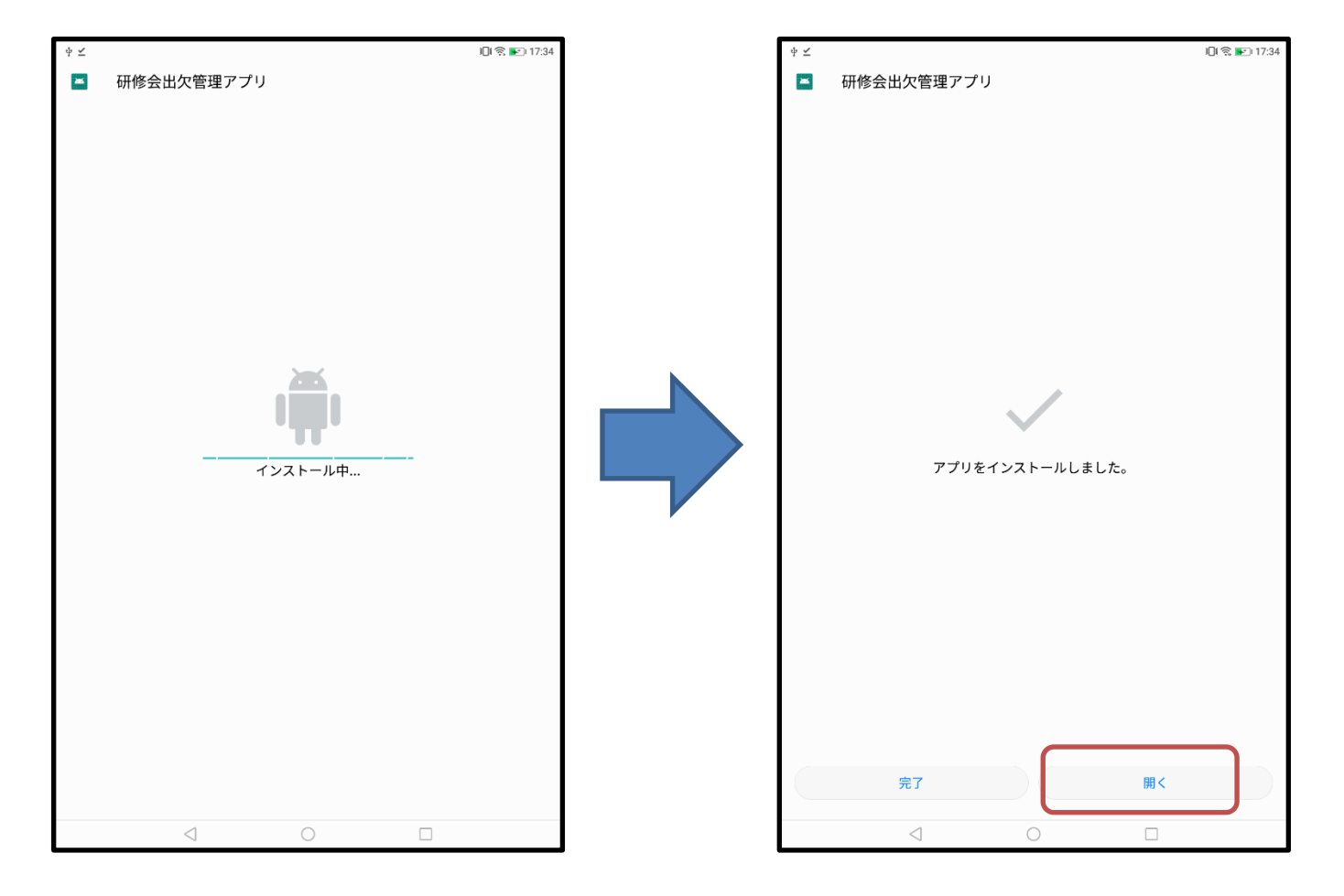

# アプリ利用手順

# 1)アプリの起動

#### アプリアイコンを選択して、アプリを起動してください。

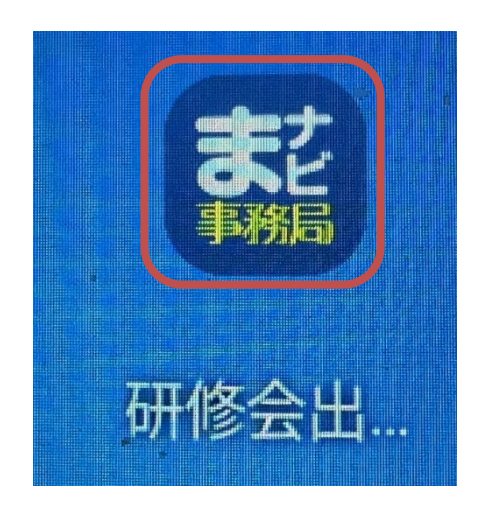

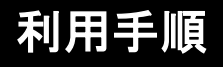

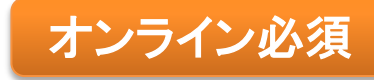

2) ログイン

#### 事務局ID,パスワードでログインしてください。 オンライン状態でないとログインできません。

| 17:41 ✿ M M ⊻ • |            | X + 👁 D       |
|-----------------|------------|---------------|
|                 | ゆたかなまナこ    | 1             |
|                 | 研修会出欠管理アプリ |               |
|                 | 事務局ログインID  | -             |
|                 | パスワード      |               |
|                 | ログインする     | -             |
|                 |            | Version 1.1.0 |

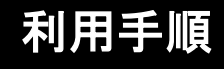

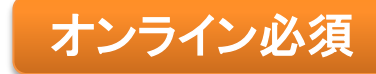

## 3)研修一覧画面から研修を選択

直近3ヶ月の登録済み研修が一覧表示されますので 出欠を取りたい研修を選択し、講義・分科会までご指定ください。

| 物雜園 宁ピ 研修会一覧 |                           |            | :   |
|--------------|---------------------------|------------|-----|
| 2019年 12月 🔹  |                           |            |     |
| 開催日          | 名称                        | 講義・分科会     | 状態  |
| 2019/12/27   | i市幼児教育研修大<br>会(分科会)test17 | 未選択・       | 未取得 |
| 2019/12/27   | i市幼児教育研修大<br>会(分科会)test16 | 未選択<br>講義1 | 未取得 |
| 2019/12/27   | i市幼児教育研修大<br>会(分科会)test15 | 講義2        | 未取得 |
| 2019/12/27   | i市幼児教育研修大<br>会(分科会)test14 | まとめて出席を取る  | 未取得 |
| 2019/12/27   | i市幼児教育研修大<br>会(分科会)test13 | 未選択   ▼    | 未取得 |
| 2019/12/27   | i市幼児教育研修大<br>会(分科会)test12 | 未選択   ▼    | 未取得 |

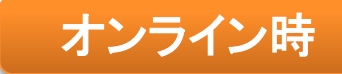

## 3)研修一覧画面(データ取得完了)

オンライン状態の場合、出欠に必要な参加者データが自動でダウロードされます。

|             |                          |         | ¥ <b>□</b> ŧ 🛜 🔲 I7:35   |
|-------------|--------------------------|---------|--------------------------|
| 幼稚園ナビ研修会一覧  |                          |         | :                        |
| 2019年 12月 🝷 |                          |         |                          |
| 開催日         | 名称                       | 講義・分科会  | 状態<br>2019/12/16/17:35時点 |
| 2019/12/27  | 市幼児教育研修大<br>会(分科会)test17 | 未選択   ▼ | データ取得済み                  |
| 2019/12/27  | 市幼児教育研修大<br>会(分科会)test16 | 未選択   ▼ | データ取得済み                  |
| 2019/12/27  | 市幼児教育研修大<br>会(分科会)test15 | 未選択   ▼ | データ取得済み                  |
| 2019/12/27  | 市幼児教育研修大<br>会(分科会)test14 | 未選択     | データ取得済み                  |
| 2019/12/27  | 市幼児教育研修大<br>会(分科会)test13 | 未選択   ▼ | データ取得済み                  |
| 2019/12/27  | 市幼児教育研修大<br>会(分科会)test12 | 未選択   ▼ | データ取得済み                  |

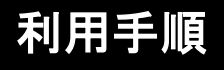

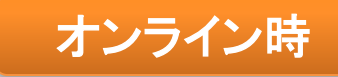

## 4)研修詳細画面

#### 研修の概要が表示されます。出欠を行う場合は「受付を行う」を選択して下さい。

|                   | \$ <b>⊡</b> \$ <b>╦. </b> ∎_17:37<br>                                       |
|-------------------|-----------------------------------------------------------------------------|
| 物離園 テビ 研修・講義分科会詳細 |                                                                             |
| 名称                | 研修会1                                                                        |
| 講義・分科会            | 講義1 □                                                                       |
| 開催日               | 2019/12/27~2019/12/27                                                       |
| 出席人数              | 0/4名 出欠済 出席者データの                                                            |
| 最終更新日時            | 2019/12/16/17:37<br>2019/12/16/17:37<br>再取得したい場合は<br>「データを更新する」を<br>押してください |
| データを更新する          | 受付を行う                                                                       |
|                   | 15                                                                          |

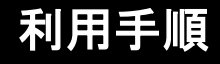

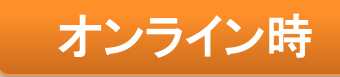

## 4)研修詳細画面(出席者データ更新)

データ更新ボタンを押すと、最新の出席データをダウンロードできます。

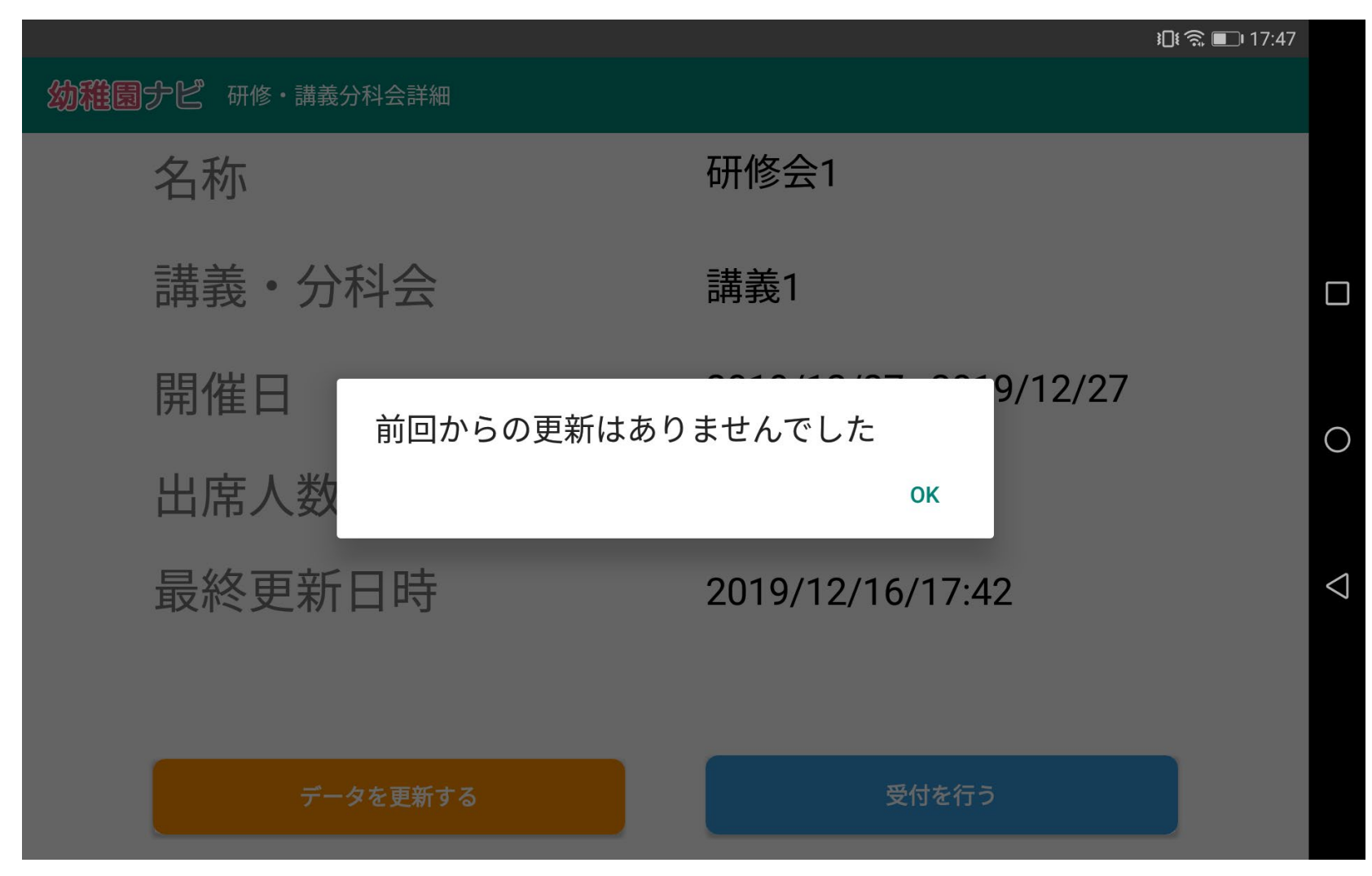

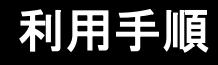

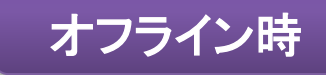

# 4)研修詳細画面(データ更新不可)

オフラインではデータ更新は行えませんが、受付を行うことはできます。

| 機内モード             |                       | <b>!□!  II</b> I 17:37 |
|-------------------|-----------------------|------------------------|
| の発展のテピ 研修・講義分科会詳細 |                       |                        |
| 名称                | 研修会1                  |                        |
| 講義・分科会            | 講義1                   |                        |
| 開催日               | 2019/12/27~2019/12/27 | 0                      |
| 出席人数              | 0/4名 出欠済              | Ŭ                      |
| 最終更新日時            | 2019/12/16/17:37      | $\lhd$                 |
| データを更新する          | 受付を行う                 |                        |
|                   |                       |                        |
|                   |                       |                        |
|                   |                       |                        |
|                   |                       |                        |
|                   |                       |                        |
|                   |                       |                        |

| :- F        |            |                        | 印 🛧 💷 17:37 |                    |
|-------------|------------|------------------------|-------------|--------------------|
| 進國 ナビ 研修・講義 |            |                        |             |                    |
| 名称          |            | 研修会1                   |             |                    |
| 講義・分        | 科会         | 講義1                    |             |                    |
| 開催日出席人数     | オフラインなので更新 | 9/12/27<br>できません<br>ок |             | 0                  |
| 最終更新        | 日時         | 2019/12/16/17:37       |             | $\bigtriangledown$ |
| <i>ī</i> -  | タを更新する     | 受付を行う                  |             |                    |

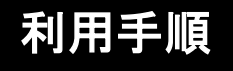

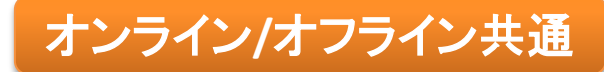

# 5) 出欠受付画面

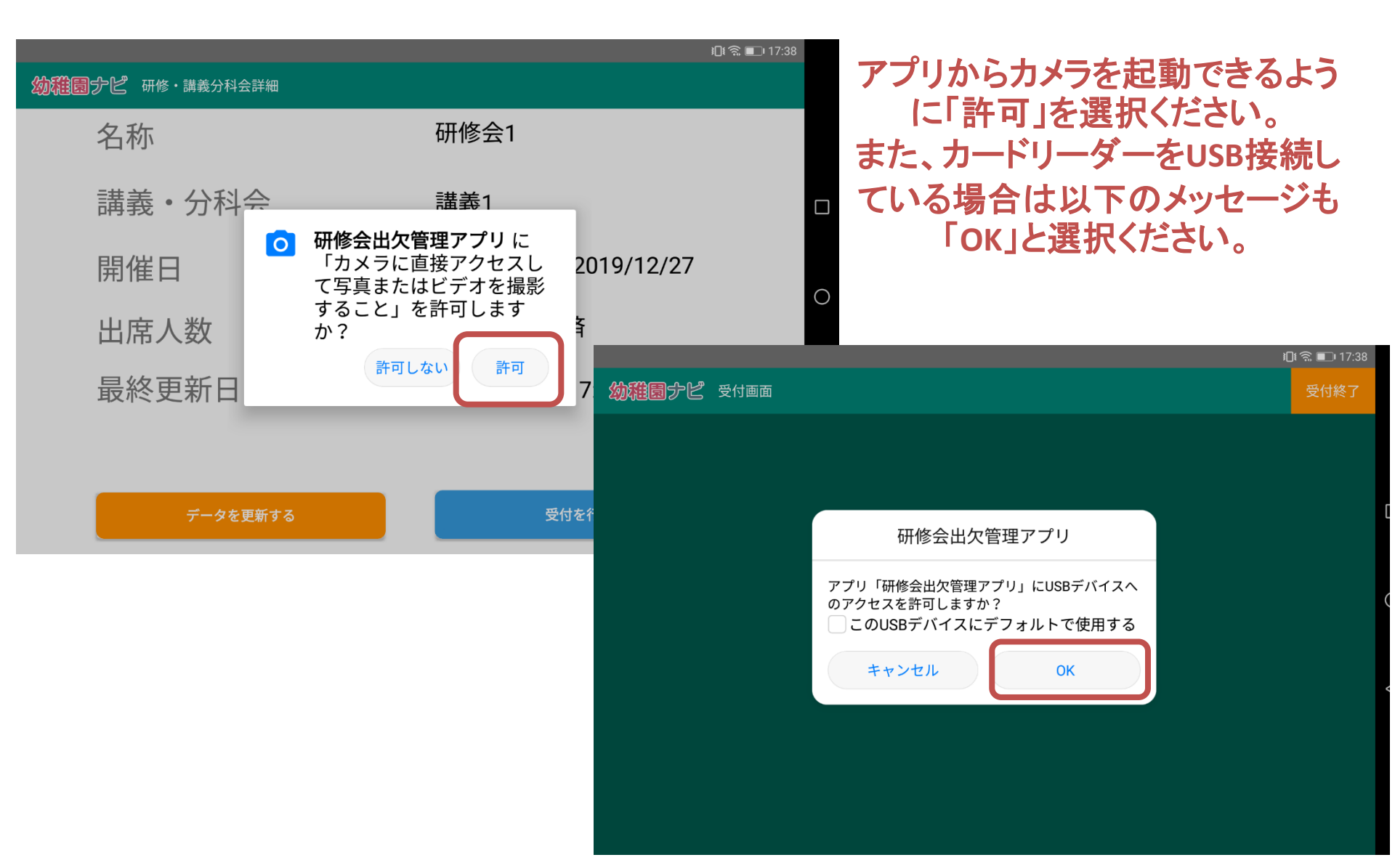

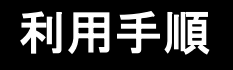

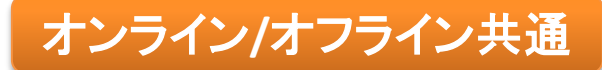

# 5) 出欠受付画面

カメラが起動するので、赤い線付近に参加票のQRコードを近づけてください。 出欠処理を終了する場合は「受付終了」を押してください。

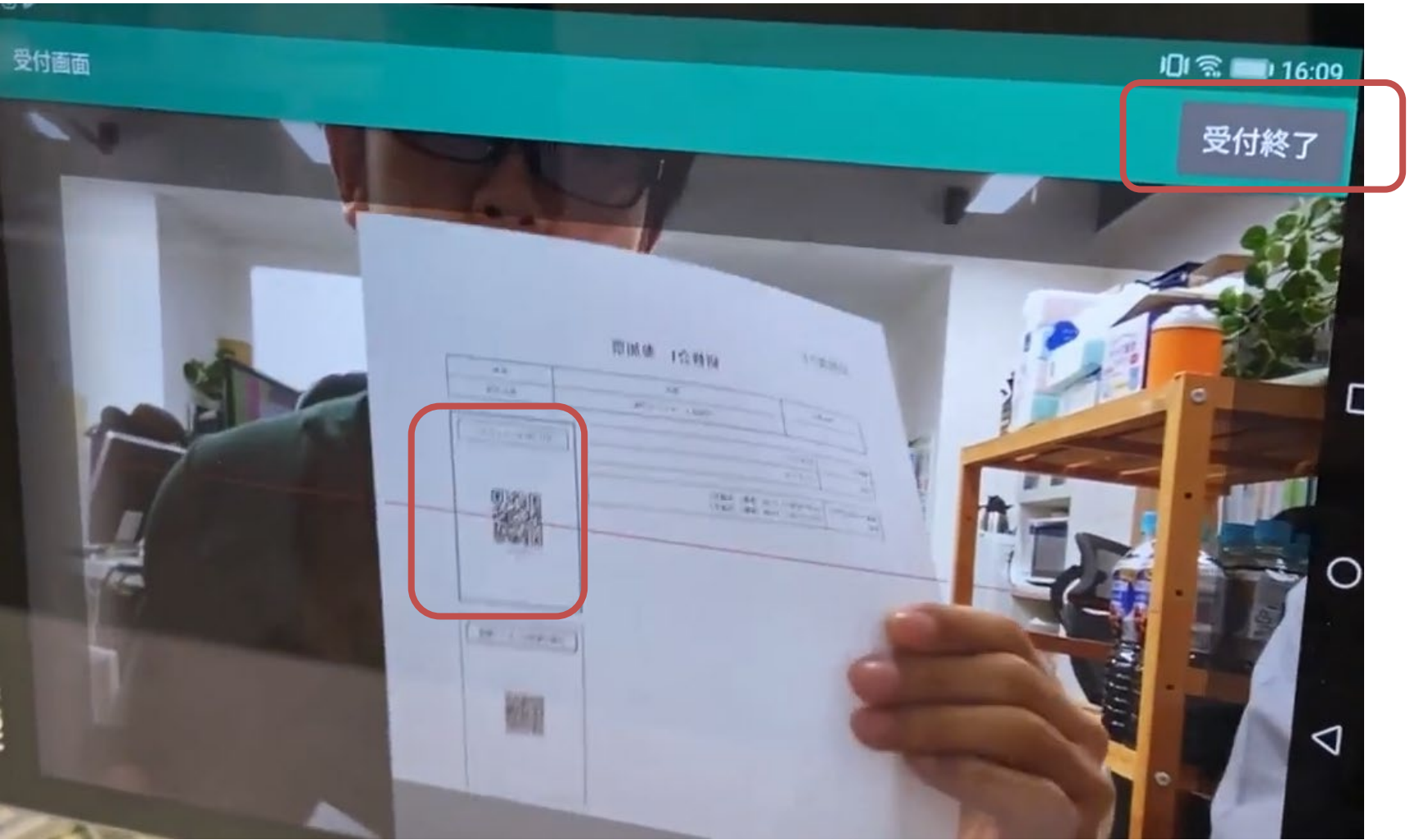

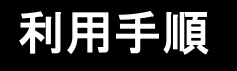

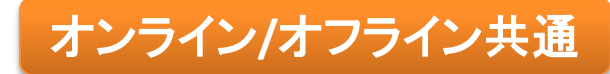

5) 出欠受付画面

QRコードの読み取りが完了すると出席者詳細が表示されます。既に出席済みのQRコード や別の研修のQRコードの場合、以下のエラー表示と警告音が鳴ります。

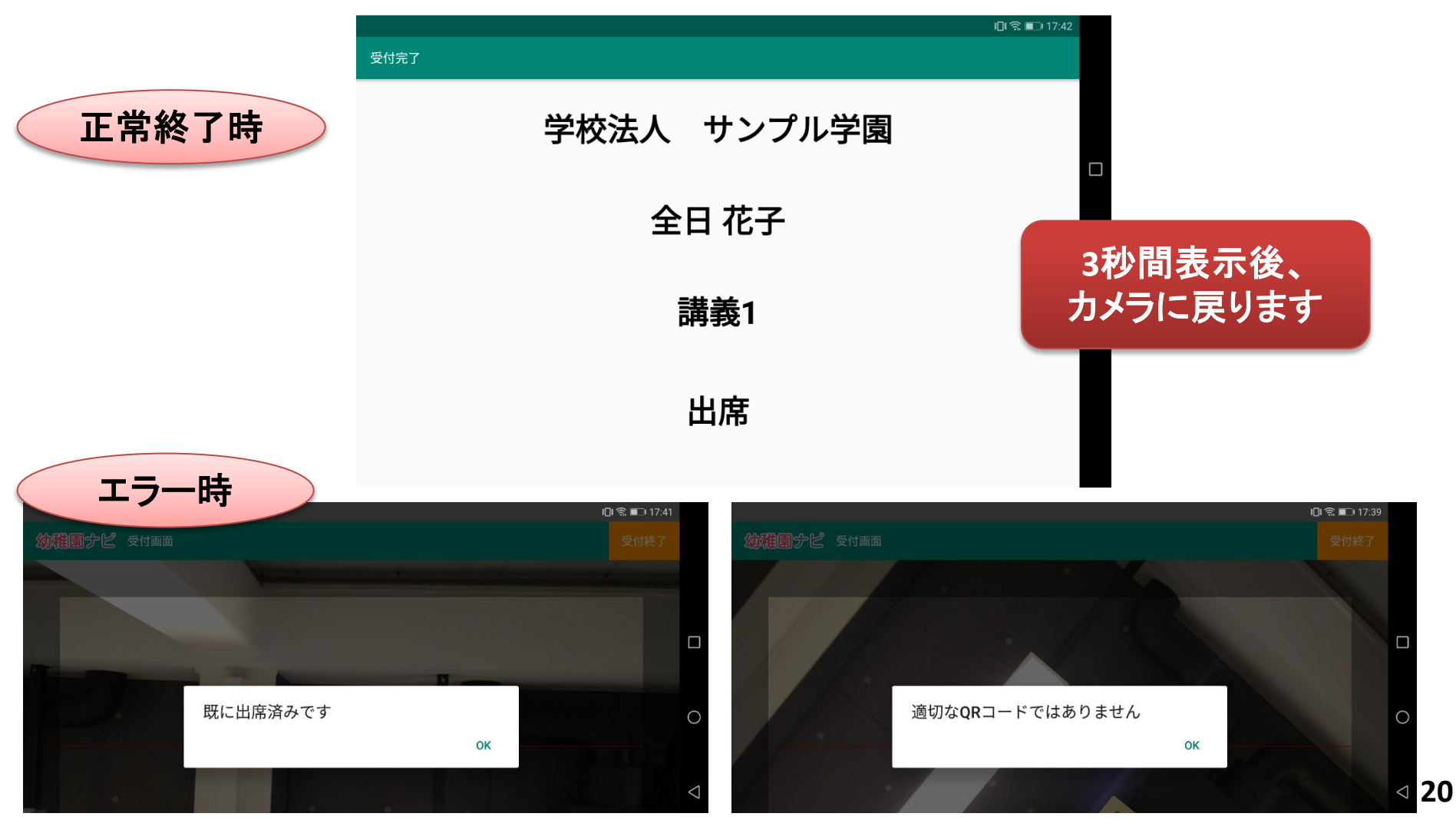

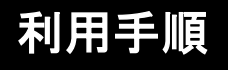

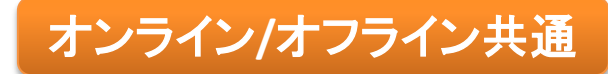

6) 出欠受付結果画面

「受付終了」ボタンを押すと、出欠受付結果が表示されますので、 「出席者データを確認する」ボタンを押してください。

| ⊕ ≌ ∠ |            |                         | <b>፤∐ŧ 奈</b> 100% <b>酝</b> I 19:39 |
|-------|------------|-------------------------|------------------------------------|
| 物雅園ナビ | 研修・講義分科会詳細 |                         |                                    |
|       | 名称         | 【サンプル】研修会               |                                    |
|       | 講義・分科会     | 講座 2                    |                                    |
|       | 開催日        | 2020/01/28 ~ 2020/01/28 |                                    |
|       | 出席人数       | 0/0名 出欠済                |                                    |
|       | 最終更新日時     | 2020/01/10/19:38        |                                    |
|       |            |                         |                                    |
|       |            |                         |                                    |

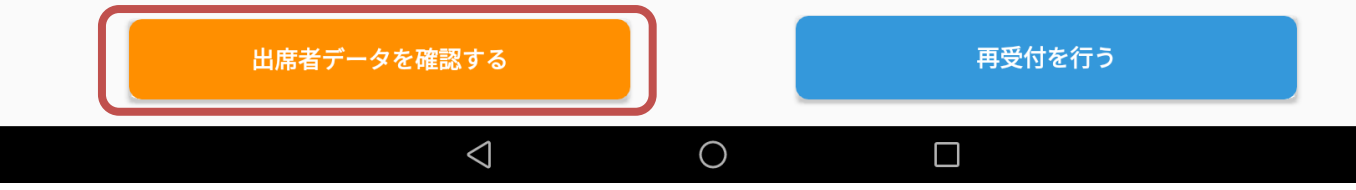

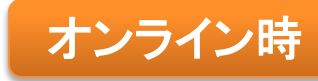

# 7) 出席者一覧画面

出欠者一覧が表示されますので、「送信」ボタンを押して出欠データをサーバに送信してく ださい。オンラインで出欠を行ってもこの操作は必ず必要になります。

|                 |             | ;;;;                       | ······································ |                        |                 |
|-----------------|-------------|----------------------------|----------------------------------------|------------------------|-----------------|
| 幼稚園 テビ 出席者データー覧 | 全て <b>▼</b> | 未送信者数1人                    | 送信                                     |                        |                 |
| 幼稚園名            | 氏名          | 状態                         |                                        |                        |                 |
| 学校法人 サンプル学園     | 北九 次郎       | 未出席                        |                                        |                        |                 |
| 学校法人 サンプル学園     | 全日 花子       | 未送信                        |                                        |                        |                 |
| 学校法人 サンプル学園     | 北急 次郎       | <b>幼稚園</b> デピ 出席者データー覧     | <b>≙τ</b>                              | □◎◎■⊃17:<br>未送信者数1人 送信 | 42              |
| 学校法人 サンプル学園     | а           | <b>幼稚園名</b><br>学校法人 サンプル学園 | <b>氏名</b><br>北九 次郎                     | 状態                     |                 |
|                 |             | 学校法人 サンプル学園                | 全日 花子                                  | 未送信                    |                 |
|                 |             | 学校法人 サンプル 未送信デー            | -タを送信しますか?                             | 未出席                    | 0               |
| アイコンをクリックすると    |             | 学校法人 サンプル …                | キャンセル                                  | ●К 未出席                 |                 |
| 研修一覧画面に戻ること     | が出来ます。      |                            | L 1                                    | 7                      | $\triangleleft$ |
|                 |             | 一、送信に成功                    | りしました                                  |                        |                 |
|                 |             |                            |                                        | ок                     |                 |
|                 |             | プル                         | u                                      |                        | 22              |

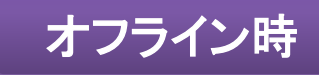

# 7)出席者一覧画面(送信不可)

#### オフラインではデータ送信は行えません。

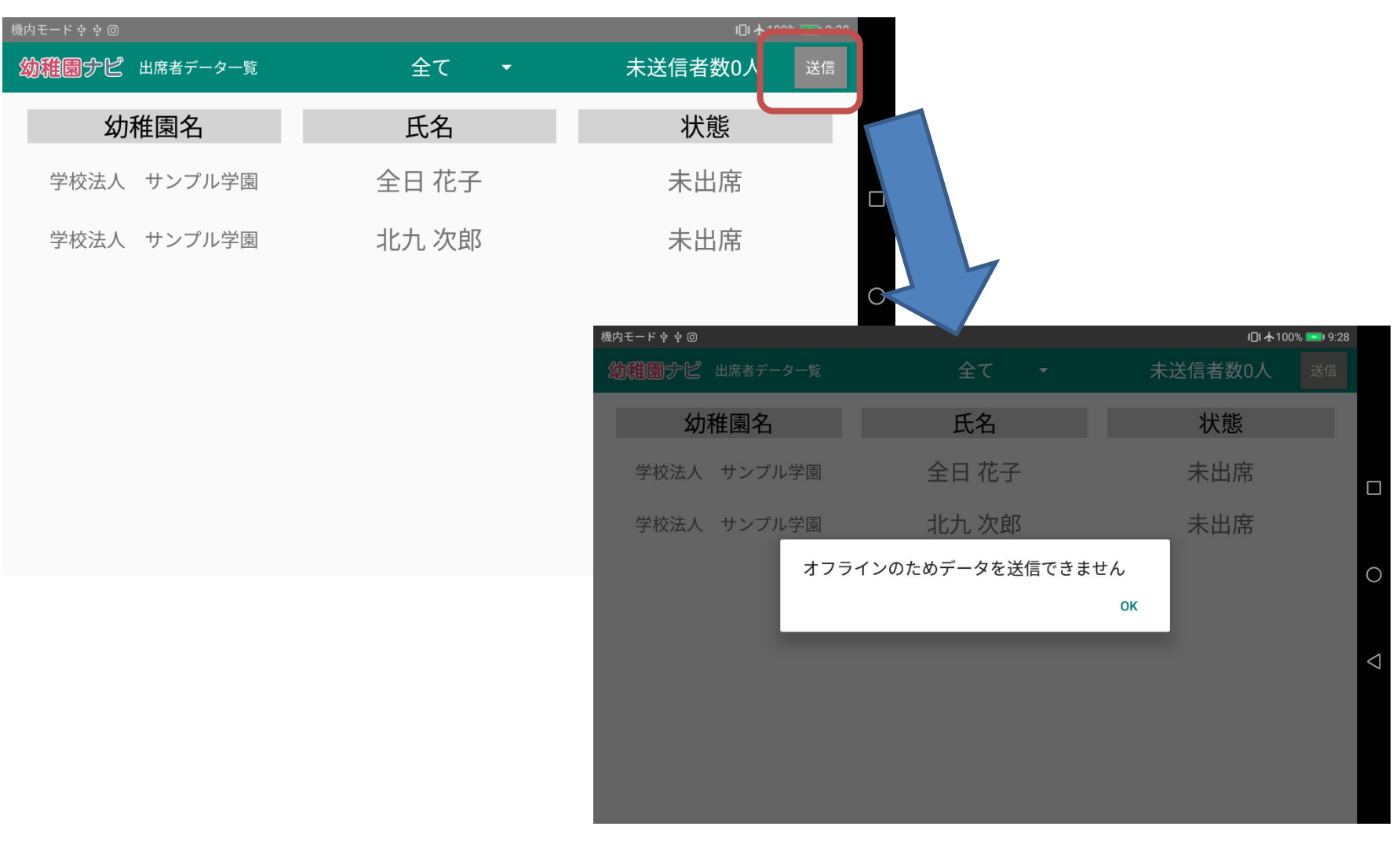

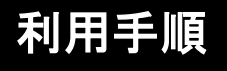

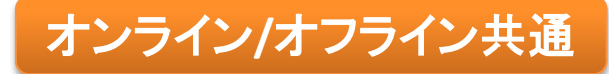

8) ログアウト

出欠処理が終了したら、右上の「メニュー」から ログアウトを選択ください。

| 1 | バ | ア | ተ | F |
|---|---|---|---|---|
|   | / |   | _ |   |

| 幼稚園ナビ研修会一覧  |    |       |   | :   | 5               |
|-------------|----|-------|---|-----|-----------------|
| 2019年 12月 👻 |    |       |   |     |                 |
| 開催日         | 名称 | 講義・分科 | 会 | 状態  |                 |
| 2019/12/27  |    | 未選択   | • | 未取得 |                 |
| 2019/12/27  |    | 未選択   | • | 未取得 | 0               |
| 2019/12/27  |    | 未選択   | • | 未取得 |                 |
| 2019/12/27  |    | 未選択   | • | 未取得 | $\triangleleft$ |
| 2019/12/27  |    | 未選択   | • | 未取得 |                 |
| 2019/12/27  |    | 未選択   | • | 未取得 |                 |